# Installing and Using OpenCV

Made to work with the following programs:

- 1. OpenCV 2.3.1
- 2. CMake 2.8
- 3. TBB 4.0 08-09-2011
- 4. Visual Studio 2010

### • Install OpenCV

- Download <u>OpenCV-2.3.1-win-superpack.exe.</u>
  - http://sourceforge.net/projects/opencvlibrary/files/opencv-win/2.3.1/
- Run the executable and install to "C:\OpenCV2.3".
  - NOTE: From this point, the root directory for OpenCV will be called "\$(CVROOT)".
- Open the new folder and the inside folder "opencv". Cut all folders from inside "opencv" and move them back a folder to "\$(CVROOT)". You can remove the opencv folder.

|                |         |              |              |      |            |            |            | x        |
|----------------|---------|--------------|--------------|------|------------|------------|------------|----------|
| <b>G</b>       | :\OpenC | CV2.3        | _            |      |            | <b>- 4</b> | Search Ope | <u>P</u> |
| Organize 🔻     | Include | in library 🔻 | Share with 🔻 | Burn | New folder |            |            | ?        |
| 🔆 Favorites    |         | Name         | ^            |      | Date m     | odified    | Туре       |          |
| 🧮 Desktop      | :       | 📄 🔋 🔋 🔋      |              |      | 8/17/20    | 11 3:36 AM | File folde | er       |
| \rm 😺 Download | ds      |              |              |      |            |            |            |          |
| Dropbox        |         |              |              |      |            |            |            |          |
| 🖳 Recent PI    | aces    |              |              |      |            |            |            |          |
| <b>B</b>       |         |              |              |      |            |            |            |          |
| Cibraries      |         |              |              |      |            |            |            |          |
| Documer        | nts     |              |              |      |            |            |            |          |
| 📄 Download     | ds .    |              |              |      |            |            |            |          |
| N s.s          |         |              |              |      |            |            |            |          |
| 1 ite          | em      |              |              |      |            |            |            |          |

| C:\OpenCV2                             | 2.3\opencv               | ✓ 4 <sub>2</sub> S | earch ope 🔎 |  |
|----------------------------------------|--------------------------|--------------------|-------------|--|
| Organize 🔻 🛛 😭 Open                    | Burn New folder          | :== ▼              |             |  |
| Downloads                              | Name                     | Date modified      | Туре 🔺      |  |
| J Music                                | 3rdparty                 | 8/17/2011 3:36 AM  | File folder |  |
| Pictures                               | 🌗 android                | 8/17/2011 3:36 AM  | File folder |  |
|                                        | 퉬 build                  | 8/17/2011 3:36 AM  | File folder |  |
| Videos                                 | 🌗 data                   | 8/17/2011 3:36 AM  | File folder |  |
| A Hamagraun                            | 🍌 doc                    | 8/17/2011 3:36 AM  | File folder |  |
| Romegroup =                            | 🌗 include                | 8/17/2011 3:36 AM  | File folder |  |
| Computer                               | 🍌 modules                | 8/17/2011 3:36 AM  | File folder |  |
|                                        | 🍌 samples                | 8/17/2011 3:37 AM  | File folder |  |
| PD_POM Drive (                         | cmake_uninstall.cmake.in | 8/12/2011 9:35 AM  | IN File     |  |
| RECOVERY (E:)                          | CMakel ists              | 8/17/2011 1-43 PM  | Text Docume |  |
| 27 items selected<br>Show more details |                          |                    |             |  |

|                                   | a farte Tearre             |                    |              |
|-----------------------------------|----------------------------|--------------------|--------------|
| C:\OpenCV2                        | 8                          | <b>-</b> 49        | Search Ope 🔎 |
| Organize 🔻 🛛 🛜 Open               | Burn New folder            | :== •              | - 🗌 🔞        |
| Downloads                         | Name                       | Date modified      | Туре         |
| IViusic     Distance              | \mu 3rdparty               | 8/17/2011 3:36 AM  | File folder  |
|                                   | 🕕 android                  | 8/17/2011 3:36 AM  | File folder  |
| School                            | 🌗 build                    | 8/17/2011 3:36 AM  | File folder  |
| Videos                            | 🌗 data                     | 8/17/2011 3:36 AM  | File folder  |
|                                   | 🌗 doc                      | 8/17/2011 3:36 AM  | File folder  |
| 😽 Homegroup                       | 🌗 include                  | 8/17/2011 3:36 AM  | File folder  |
|                                   | 🌗 modules                  | 8/17/2011 3:36 AM  | File folder  |
| Computer                          | 🌗 opencv                   | 10/3/2011 11:08 AM | File folder  |
|                                   | 🌗 samples                  | 8/17/2011 3:37 AM  | File folder  |
| BD-ROM Drive (L                   | Comake uninstall comake in | 8/12/2011 9·35 ΔM  | TN File      |
| RECOVERY (E:) 🔻                   | •                          |                    | , F          |
| 27 items select<br>Show more deta | ted<br>ills                |                    |              |

### Install TBB

• Download TBB (Threading Building Blocks)

http://threadingbuildingblocks.org/ver.php?fid=175.

- Unzip the downloaded "TBB" to the directory "\$(CVROOT)\build\common".
- Remove the "tbb" folder from "\$(CVROOT)\build\common" folder.

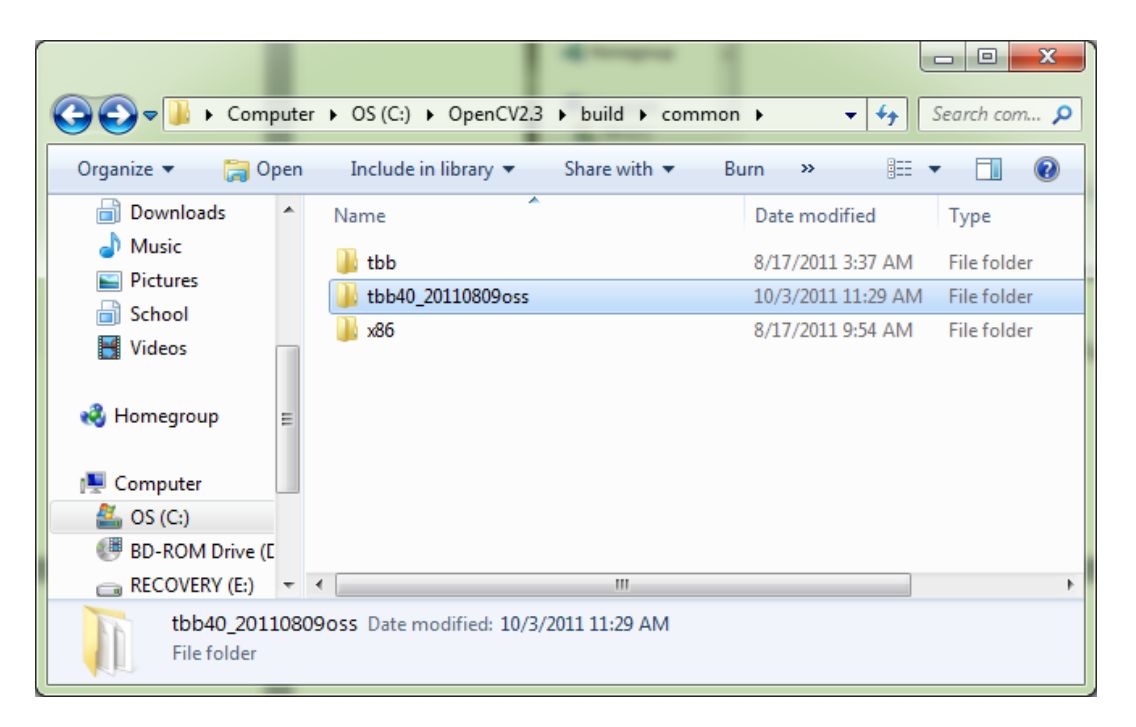

- Rename the unzipped folder tbb.
  - NOTE: From this point, "\$(CVROOT)\build\common\tbb" will be called "\$(TBBROOT)"

#### Install CMake

- o Download CMake <u>http://www.cmake.org/cmake/resources/software.html</u>.
- Choose the option, "Add Make to the system PATH for all users".

| A CMake 2.8 Setup                                                                       |                                                                                       | ×      |  |  |  |  |
|-----------------------------------------------------------------------------------------|---------------------------------------------------------------------------------------|--------|--|--|--|--|
|                                                                                         | Install Options<br>Choose options for installing CMake 2.8                            |        |  |  |  |  |
| By default CMake 2.4                                                                    | By default CMake 2.8 does not add its directory to the system PATH.                   |        |  |  |  |  |
| <ul> <li>Do not add CMak</li> <li>Add CMake to the</li> <li>Add CMake to the</li> </ul> | e to the system PATH<br>e system PATH for all users<br>e system PATH for current user |        |  |  |  |  |
| 🔽 Create CMake De                                                                       | sktop Icon                                                                            |        |  |  |  |  |
| Nullsoft Install System v                                                               | 2,46 < Back Next :                                                                    | Cancel |  |  |  |  |

• If an error is returned, follow the special path addition under "Setting the path variables" section below.

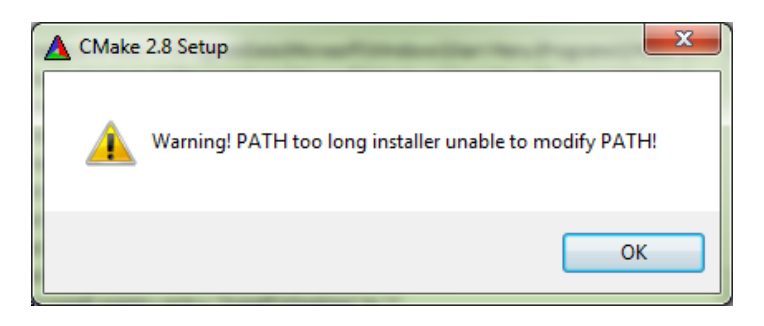

- Setting the path variables
  - WARNING: Be careful when changing path variables. This can severely cripple your computer if you delete the paths that are already in the list.
  - Go to the Start Menu and right click on "Computer". Choose properties.
  - Go to "Advanced System Settings".
  - o Go to "Environment Variables".
  - Under "System Variables" scroll and find Path. Choose Edit.

| puter Name   Hard                                                    | ware Advanced System Protection Remote                                                                                                    | •        |  |  |
|----------------------------------------------------------------------|----------------------------------------------------------------------------------------------------|----------|--|--|
| vironment Variables                                                  |                                                                                                    |          |  |  |
|                                                                      |                                                                                                    |          |  |  |
| Edit System Varia                                                    | ble 🗾                                                                                                    | ĸ        |  |  |
|                                                                      |                                                                                                    |          |  |  |
| Variable name:                                                       | Path                                                                                                    |          |  |  |
| Variable values                                                      |                                                                                                    |          |  |  |
| variable value:                                                      | PENCV2, 3 (puild (common (tab (pin (a 52 (vc )                                                                                                 |          |  |  |
|                                                                      |                                                                                                    |          |  |  |
|                                                                      | OK Cancel                                                                                                    |          |  |  |
|                                                                      | OK Cancel                                                                                                    |          |  |  |
|                                                                      | OK Cancel                                                                                                    |          |  |  |
| System variables                                                     | OK Cancel                                                                                                    |          |  |  |
| System variables<br>Variable                                         | OK Cancel<br>Value                                                                                                    |          |  |  |
| System variables<br>Variable<br>OS                                   | OK Cancel Value Windows_NT                                                                                                    |          |  |  |
| System variables<br>Variable<br>OS<br>Path                           | OK Cancel<br>Value<br>Windows_NT<br>C:\Program Files (x86)\MiKTeX 2.9\mikt                                                                     |          |  |  |
| System variables<br>Variable<br>OS<br>Path<br>PATHEXT                | OK Cancel<br>Value<br>Windows_NT<br>C:\Program Files (x86)\MiKTeX 2.9\mikt<br>.COM;.EXE;.BAT;.CMD;.VBS;.VBE;.JS;                               |          |  |  |
| System variables<br>Variable<br>OS<br>Path<br>PATHEXT<br>PROCESSOR_A | OK Cancel<br>Value<br>Windows_NT<br>C:\Program Files (x86)\MikTeX 2.9\mikt<br>.COM;.EXE;.BAT;.CMD;.VBS;.VBE;.JS;<br>. AMD64                    | <b>^</b> |  |  |
| System variables<br>Variable<br>OS<br>Path<br>PATHEXT<br>PROCESSOR_A | OK Cancel<br>Value<br>Windows_NT<br>C:\Program Files (x86)\MiKTeX 2.9\mikt<br>.COM;.EXE;.BAT;.CMD;.VBS;.VBE;.JS;<br>. AMD64<br>New Edit Delete | · ·      |  |  |

- Add the following paths to the end of the list. **Remember between each path there should be a semicolon.** 
  - C:\Program Files (x86)\CMake 2.8\bin
  - \$(CVROOT)\build\x86\vc10\bin
  - \$(TBBROOT)bin\ia32\vc10
  - IF CMAKE HAD AN ERROR: C:\Program Files (x86)\CMake 2.8\bin
- Run CMake. This will create a library solution for OpenCV.
  - Locate the source code using the "Browse Source" Button. This is where you installed OpenCV or "\$(CVROOT)"
  - Locate where you want to install the library using the "Browse Build" button. I used:
    - "\$(CVROOT)\Build"

| A CMake 2.8.5 - C:/OpenCV2.3/build         |                                            |                                 |                             |  |  |
|--------------------------------------------|--------------------------------------------|---------------------------------|-----------------------------|--|--|
| <u>F</u> ile <u>T</u> ools <u>O</u> ptions | <u>H</u> elp                               |                                 |                             |  |  |
| Where is the source code:                  | C:/OpenCV2.3/                              |                                 | Browse Source               |  |  |
| Where to build the binaries:               | C:/OpenCV2.3/build                         |                                 | ▼ Browse <u>B</u> uild      |  |  |
| Search:                                    |                                            | Grouped Advanced                | Add Entry                   |  |  |
| Name                                       |                                            | Value                           |                             |  |  |
| Press Config                               | ure to update and display new values in re | ed, then press Generate to gene | erate selected build files. |  |  |
| Configure Generat                          | e Current Generator: None                  |                                 |                             |  |  |
|                                            |                                            |                                 |                             |  |  |

- Click Configure to create the folders and files needed.
- It will ask for you to specify the generator for the project. Choose the version of Visual Studio that you are using.

| ▲ CMake 2.8.5 - C:/OpenCV2.3/build                    |                      |  |  |  |  |  |
|-------------------------------------------------------|----------------------|--|--|--|--|--|
| <u>File Tools Options H</u> elp                       |                      |  |  |  |  |  |
| Where is the source code: C:/OpenCV2.3/ Browse Source |                      |  |  |  |  |  |
| Where to build the binaries: C:/OpenCV2.3/build       | Browse <u>B</u> uild |  |  |  |  |  |
| Search:                                               | 2 Remove Entry       |  |  |  |  |  |
| Name                                                  |                      |  |  |  |  |  |
|                                                       |                      |  |  |  |  |  |
| Specify the generator for this pr                     | oject                |  |  |  |  |  |
| Visual Studio 10                                      |                      |  |  |  |  |  |
| <ul> <li>Use default native compilers</li> </ul>      |                      |  |  |  |  |  |
| Specify native compilers                              |                      |  |  |  |  |  |
| Specify toolchain file for cross                      | ss-compiling         |  |  |  |  |  |
| <ul> <li>Specify options for cross-cor</li> </ul>     | npiling              |  |  |  |  |  |
|                                                       |                      |  |  |  |  |  |
| Pr                                                    | fies.                |  |  |  |  |  |
| Configure                                             |                      |  |  |  |  |  |
|                                                       |                      |  |  |  |  |  |
|                                                       | Finish Cancel        |  |  |  |  |  |
|                                                       |                      |  |  |  |  |  |

- o Click Finish
- $\circ$  Check the "BUILD\_EXAMPLES" option.
- $\circ$  Check the "WITH\_TBB" option.

| A CMake 2.8.5 - C:/Open(                                                                                                    | CV2.3/build                                |                                  |                           |
|----------------------------------------------------------------------------------------------------|--------------------------------------------|----------------------------------|---------------------------|
| <u>File Tools Options </u>                                                                                                    | <u>H</u> elp                               |                                  |                           |
| Where is the source code:                                                                                                    | C:/OpenCV2.3/                              |                                  | Browse Source             |
| Where to build the binaries:                                                                                                    | C:/OpenCV2.3/build                         |                                  | ▼ Browse <u>B</u> uild    |
| Search:                                                                                                    |                                            | Grouped Advanced                 | Add Entry                 |
| Name                                                                                                    |                                            | Value                            | ·                         |
| WITH_CUDA<br>WITH_EIGEN<br>WITH_JPP<br>WITH_JPEG<br>WITH_OPENEXR<br>WITH_OPENNI<br>WITH_OPENNI<br>WITH_PNG<br>WITH_QT<br>WITH_QT_OPENGL<br>WITH_TIFF<br>WITH_TIFF<br>WITH_VIDEOINPUT<br>WITH_XIMEA |                                            |                                  | E                         |
| Press Config                                                                                                    | ure to update and display new values in re | d, then press Generate to genera | ate selected build files. |
| <u>C</u> onfigure <u>G</u> enerati                                                                                                    | e Current Generator: Visual Studio 10      |                                  |                           |
|                                                                                                    | C./OpenCV2.5/But                           |                                  |                           |
| Configuring done                                                                                                    | III                                        |                                  | ▼<br> <br>  4             |

- Press Configure.
- Configure the "TBB\_INCLUDE\_DIR" option with the path to TBB, "\$(CVROOT)/build/common/tbb/include"

| CMake 2.8.5 - C:/OpenCV2.3/build                       |                                                          |  |  |  |  |  |
|--------------------------------------------------------|----------------------------------------------------------|--|--|--|--|--|
| <u>File T</u> ools <u>O</u> ptions <u>H</u> elp        |                                                          |  |  |  |  |  |
| Where is the source code: C:/OpenCV2.3/                | Browse Source                                            |  |  |  |  |  |
| Where to build the binaries: C:/OpenCV2.3/build        | ▼ Browse <u>B</u> uild                                   |  |  |  |  |  |
| Search:                                                | Grouped Advanced Add Entry Remove Entry                  |  |  |  |  |  |
| Name                                                   | Value                                                    |  |  |  |  |  |
| TBB_INCLUDE_DIR                                        | TBB_INCLUDE_DIR-NOTFOUND                                 |  |  |  |  |  |
| BUILD_DOCS                                             |                                                          |  |  |  |  |  |
| BUILD_EXAMPLES                                         |                                                          |  |  |  |  |  |
| BUILD_NEW_PYTHON_SUPPORT                               |                                                          |  |  |  |  |  |
| BUILD_PACKAGE                                          |                                                          |  |  |  |  |  |
| BUILD_SHARED_LIBS                                      |                                                          |  |  |  |  |  |
| BUILD_TESTS                                            |                                                          |  |  |  |  |  |
| BUILD_WITH_DEBUG_INFO                                  |                                                          |  |  |  |  |  |
| CMAKE_BACKWARDS_COMPATIBILITY                          | 2.4                                                      |  |  |  |  |  |
| CMAKE_INSTALL_PREFIX                                   | C:/OpenCV2.3/build/install                               |  |  |  |  |  |
| CMAKE_VERBOSE                                          |                                                          |  |  |  |  |  |
| CODA_BUILD_CUBIN                                       |                                                          |  |  |  |  |  |
| CUDA_BUILD_EMULATION                                   | CUDA CRK ROOT DIR NOTFOUND                               |  |  |  |  |  |
|                                                        |                                                          |  |  |  |  |  |
| Press Configure to update and display new values in re | d, then press Generate to generate selected build files. |  |  |  |  |  |
|                                                        |                                                          |  |  |  |  |  |
| Configure Generate Current Generator: Visual Studio 10 |                                                          |  |  |  |  |  |
| evening.n is in. c./openevz.s/bui                      | evening.n 15 in. c./openevi.5/build                      |  |  |  |  |  |
|                                                        |                                                          |  |  |  |  |  |
| Configuring done                                       | Configuring done                                         |  |  |  |  |  |
| <                                                      | Þ                                                        |  |  |  |  |  |
|                                                        |                                                          |  |  |  |  |  |

- Press Configure again.
- Press Generate.
- Navigate to the "C:\OpenCV2.3\build" directory. Move through the list and find the "OpenCV" project solution file for Visual Studio.

|                                                                                                    | + ED400704                                    | and a state of the |                |  |  |  |
|----------------------------------------------------------------------------------------------------|-----------------------------------------------|--------------------|----------------|--|--|--|
|                                                                                                    | C:\OpenCV2.3\build - 4 Search build P         |                    |                |  |  |  |
| Organize 🔻 🗙 Oper                                                                                                    | Organize 🔻 😖 Open 👻 Burn New folder 🛛 📰 💌 🗍 🔞 |                    |                |  |  |  |
| 🌒 Music 🔺                                                                                                    | Name                                          | Date modified      | Туре           |  |  |  |
| Pictures                                                                                                    | n cvconfig                                    | 10/3/2011 11:32 AM | C/C++ Heade    |  |  |  |
| School                                                                                                    | 📳 INSTALL                                     | 10/3/2011 11:32 AM | VC++ Project   |  |  |  |
| Videos                                                                                                    | INSTALL.vcxproj                               | 10/3/2011 11:32 AM | VC++ Project   |  |  |  |
|                                                                                                    | 💹 OpenCV                                      | 10/3/2011 11:32 AM | Microsoft Visu |  |  |  |
| 🔣 Homegroup                                                                                                    | OpenCVConfig.cmake                            | 10/3/2011 11:24 AM | CMAKE File     |  |  |  |
| -                                                                                                    | OpenCVConfig-version.cmake                    | 10/3/2011 11:24 AM | CMAKE File     |  |  |  |
| 🖳 Computer                                                                                                    | 🐉 package_source                              | 10/3/2011 11:32 AM | VC++ Project   |  |  |  |
| 🏭 OS (C:)                                                                                                    | 🚰 package_source.vcxproj                      | 10/3/2011 11:32 AM | VC++ Project   |  |  |  |
| 🕑 BD-ROM Drive (E                                                                                                    | 🐉 uninstall                                   | 10/3/2011 11:32 AM | VC++ Project   |  |  |  |
| RECOVERY (E:)                                                                                                    | 🚰 uninstall.vcxproj                           | 10/3/2011 11:32 AM | VC++ Project 👻 |  |  |  |
| 🙀 MEMORYCARD ( 🔻                                                                                                    | < III                                         |                    | +              |  |  |  |
| Image: Note of the second second se |                                               |                    |                |  |  |  |

- Watch the bottom left side for messages. Wait to proceed until the messages stay a constant "Ready".
- In Visual Studio, go to Build>Build Solution to create the library. This may take some time. You should not get any failures.

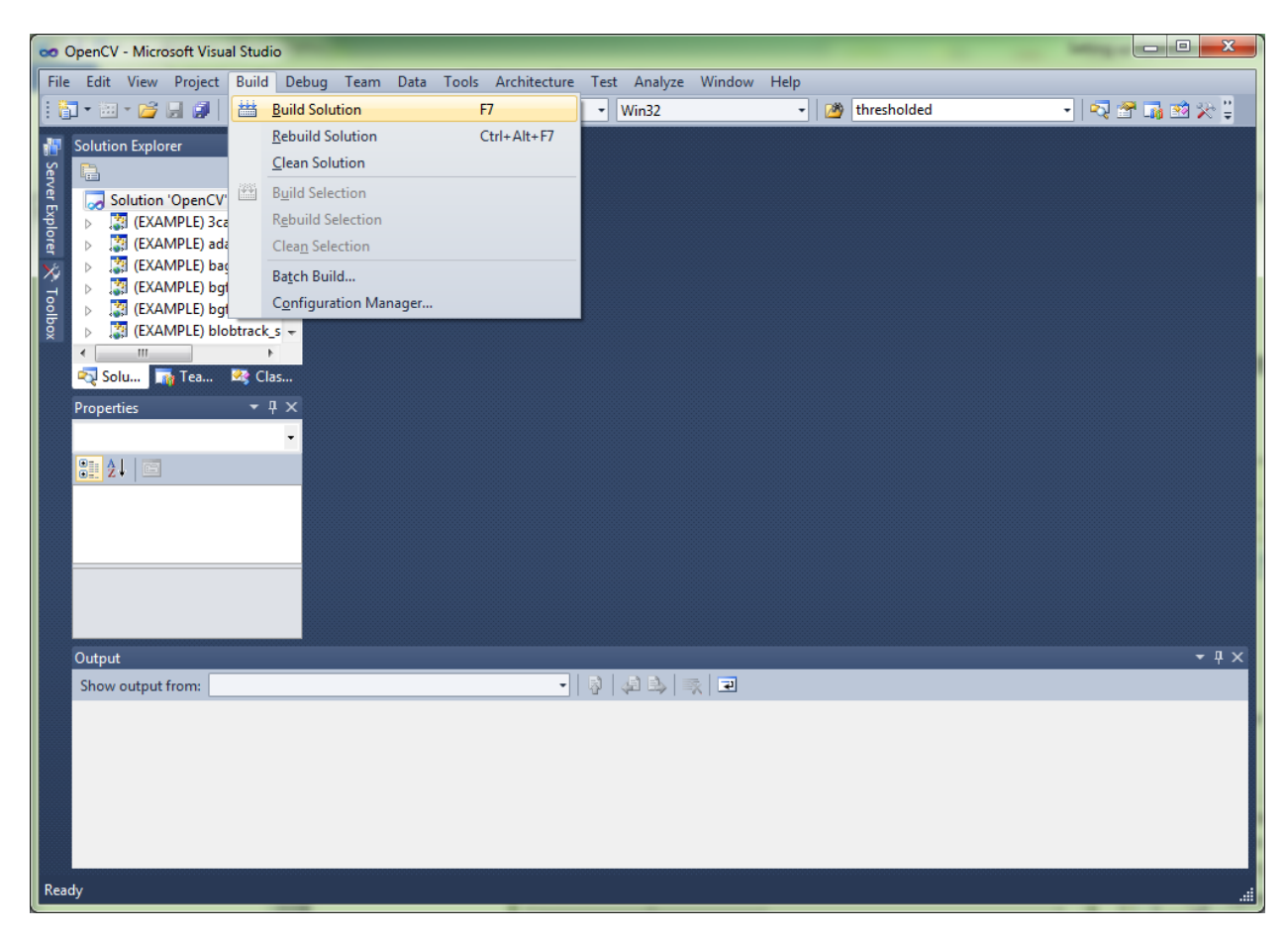

# **STARTING A PROJECT**

- Open Visual Studio
- Either choose "New Project" on the welcome page, or go to File > New > Project
- Choose Win32 Console Application
- Name the project.
- Click OK.
- Click Next.

| New Project                       | and inter        |            | Chevron Latert News          |             | ? ×                                    |
|-----------------------------------|------------------|------------|------------------------------|-------------|----------------------------------------|
| Recent Templates                  |                  | .NET Fra   | mework 4    Sort by: Default | - III III   | Search Installed Templates             |
| Installed Templates               |                  | <b>C</b> 5 | Wie22 Canada Application     | Viewel Co   | Type: Visual C++                       |
| ▲ Visual C++                      |                  |            | winsz console Application    | Visual C++  | A project for creating a Win32 console |
| ATL                               |                  | M          | MFC Application              | Visual C++  | application                            |
| General                           |                  | r v        |                              |             |                                        |
| MFC                               |                  |            | Win32 Project                | Visual C++  |                                        |
| Test<br>Win32                     |                  | *          | Empty Project                | Visual C++  |                                        |
| Other Languages                   |                  | *          | inpy roject                  | visual et a | Ξ                                      |
| Other Project Type                | s                | ATL        | ATL Project                  | Visual C++  |                                        |
| Database<br>Modeling Projects     |                  | M 63       |                              |             |                                        |
| <ul> <li>Test Projects</li> </ul> |                  | FC         | MFC DLL                      | Visual C++  |                                        |
| Online Templates                  |                  |            | Windows Forms Application    | Visual C++  |                                        |
|                                   |                  | ۵ <u>،</u> | CLR Console Application      | Visual C++  |                                        |
|                                   |                  | *          | CLR Empty Project            | Visual C++  |                                        |
|                                   |                  | <b>*</b>   | Class Library                | Visual C++  |                                        |
|                                   |                  | **<br>**   | Custom Wizard                | Visual C++  | *                                      |
| <u>N</u> ame:                     | ColorTrack       |            |                              |             |                                        |
| Location:                         | c:\users\josh\do | cuments\   | visual studio 2010\Projects  | •           | Browse                                 |
| Solution name:                    | ColorTrack       |            |                              |             | ✓ Create directory for solution        |
|                                   |                  |            |                              |             | Add to source control                  |
|                                   |                  |            |                              |             | OK Cancel                              |

- Choose the "Console application".
- Uncheck the "Precompiled Header" option.

| Win32 Application Wizard - Color | Win32 Application Wizard - ColorTrack |                                                       |  |  |  |  |
|----------------------------------|---------------------------------------|-------------------------------------------------------|--|--|--|--|
| C:\_                             | on Settings                           |                                                       |  |  |  |  |
| Overview<br>Application Settings | Application type:                     | Add common header files for:          ATL         MFC |  |  |  |  |

- Click Finish
- Under Solution Explorer, remove the following files (this step is not required):
  - o stdafx.h
  - o targetver.h
  - {name of project}.cpp
  - o stdafx.cpp
  - o ReadMe.txt
- Under the Solution Explorer > Source Files, right click and choose Add > New Item.
- Make a C++ file with the name "main.cpp".
- Under the Solution Explorer, right click the name of the project and choose Properties.

| 👓 ColorTrack - Microsoft Visu | ual Studio                      | -                | _                  |                 |                  |
|-------------------------------|---------------------------------|------------------|--------------------|-----------------|------------------|
| File Edit View Project I      | Build Debug Team Data Tools     | Architecture Te  | est Analyze Window | Help            |                  |
| 🔁 • 🔤 • 💕 🛃 🥔 🗡               | <<br>1 四 四 一 約 - 代 - 第 - 単   )  | Debug •          | Win32              | - M thresholded |                  |
| □ ℃ ‱ № 作  連登                 | I 2   🗆 🖓 🖓 🖓 🖓                 | چ 🖓 🖕            |                    |                 |                  |
| Bolution Explorer             | ▼ ₽ × main.cpp × ColorTrack.    | :pp*             |                    |                 | -                |
| ế 🕒 🗿 🖧                       | (Global Scope)                  |                  |                    | •               | -                |
| Solution 'ColorTrack          | k' (1 prc 🔺                     |                  |                    |                 | ÷                |
| Extern                        | Build                           |                  | 1                  |                 | -                |
| 🔊 🕟 🛄 Heade                   | Rebuild                         |                  |                    |                 |                  |
| Resou                         | Clean                           |                  |                    |                 |                  |
|                               | Project Only                    | •                |                    |                 |                  |
| Solu 🏹 Te                     | Calculate Code Metrics          |                  |                    |                 |                  |
| Properties                    | Profile Guided Optimization     | +                |                    |                 |                  |
| ColorTrack Projec             | Build Customizations            |                  |                    |                 |                  |
| 2 21 2                        | Add                             | •                |                    |                 |                  |
| ▲ Misc                        | References                      |                  |                    |                 |                  |
| (Name) C 🛍                    | Class Wizard                    | Ctrl+Shift+X     |                    |                 |                  |
| Proiect Dept 🖧                | View Class Diagram              |                  |                    |                 |                  |
| Specifies the proje           | Set as StartUp Project          |                  |                    |                 | *                |
|                               | Debug                           | •                |                    |                 | • •              |
| Output                        | Add Solution to Source Control  |                  |                    |                 | <del>-</del> ‡ × |
| Show output from              | Cut                             | Ctrl+X<br>Ctrl+V | 📣 🖳   🛒 🖃          |                 |                  |
| ×                             | Remove                          | Del              |                    |                 |                  |
|                               | Rename                          | F2               |                    |                 |                  |
|                               | Unload Project                  |                  |                    |                 |                  |
|                               | Rescan Solution                 |                  |                    |                 |                  |
| ជ                             | Open Folder in Windows Explorer |                  |                    |                 |                  |
|                               | Properties                      |                  |                    |                 |                  |
| Ready                         |                                 |                  |                    |                 |                  |

- Under C/C++ > General add the following to "Additional Include Directories":
  - \$(CVROOT)\build\include\opencv
  - \$(CVROOT)\build\include\opencv2
  - o \$(CVROOT)\build\include
  - o \$(TBBROOT)\include\tbb

| Configuration: Active(Debug)                                                                                                    | Platform: Active(Win32)                                                                                                    | • Ca                                                                                                    | onfiguration Manager |
|----------------------------------------------------------------------------------------------------|----------------------------------------------------------------------------------------------------|----------------------------------------------------------------------------------------------------|----------------------|
| <ul> <li>Common Properties         <ul> <li>Configuration Properties</li> <li>General</li> <li>Debugging</li> <li>VC++ Directories</li> <li>C/C++</li> <li>General</li> <li>Optimization</li> <li>Preprocessor</li> <li>Code Generation</li> <li>Language</li> <li>Precompiled Headers</li> <li>Output Files</li> <li>Browse Information</li> <li>Advanced</li> <li>Command Line</li> <li>Linker</li> <li>Manifest Tool</li> <li>XML Document Generator</li> <li>Browse Information</li> <li>Build Events</li> <li>Custom Build Step</li> <li>Code Analysis</li> </ul> </li> </ul> | Additional Include Directories Resolve #using References Debug Information Format Common Language RunTime Support Suppress Startup Banner Warnige Level Treat Additional Include Directories Multi- Use Ui C:\OpenCV2.3\build\include\openc C:\OpenCV2.3\build\include\openc C:\OpenCV2.3\build\include\o | Program Database for Edit And Co<br>Yes (/nologo)<br>Level2 (AM2)<br>V<br>v2<br>include\tbb<br>vults<br>Macros>> | ntinue (/ZI)         |
| 4                                                                                                    | pecifies (<br>I[path])                                                                                                    | OK Cancel                                                                                                    | iore than one.       |

- Under Linker > General add the following to "Additional Library Directories":
  - o \$(CVROOT)\build\x86\vc10\lib
  - o \$(TBBROOT)\lib\ia32\vc10

| ColorTrack Property Pages                                                                                                    |                                                                                                    | ? 🛛                                                                                                    |
|----------------------------------------------------------------------------------------------------|----------------------------------------------------------------------------------------------------|----------------------------------------------------------------------------------------------------|
| Configuration: Active(Debug)                                                                                                    | Platform: Active(Win32)                                                                                                    | Configuration Manager                                                                                                    |
| <ul> <li>Configuration Properties<br/>General<br/>Debugging<br/>VC++ Directories</li> <li>C/C++<br/>General<br/>Optimization<br/>Preprocessor<br/>Code Generation<br/>Language<br/>Precompiled Heade<br/>Output Files<br/>Browse Information<br/>Advanced<br/>Command Line</li> <li>Linker<br/>General<br/>Input<br/>Manifest File<br/>Debugging<br/>System<br/>Optimization<br/>Embedded IDL<br/>Advanced<br/>Command Line</li> <li>Linker<br/>General<br/>Input</li> <li>Linker<br/>General<br/>Input</li> <li>Linker<br/>General<br/>Input</li> <li>Manifest File<br/>Debugging</li> <li>System<br/>Optimization<br/>Embedded IDL<br/>Advanced</li> <li>Command Line</li> </ul> | Output File         Show Progress         Version         Enable Incremental Linking         Suppress Startup Banner         Ignore Import Library         Register Output         Per-user Redirection         Additional Library Dependencies         Use Library Dependency Input         Link Status         Prevent DII Binding         Treat Linker Warning As Errors         Force File Output         Create Hot Patchable Image         Specify Section Attributes    Inherited values          Additional Library Directories | S(OutDir)S(TargetName)S(TargetExt)<br>Not Set<br>Yes (/INCREMENTAL)<br>Yes (/NOLOGO)<br>No<br>No<br>No<br>No<br>No<br>No<br>No<br>No<br>No<br>No<br>No<br>No<br>No |

- Under Linker > Input add any required libraries for the program you are making to "Additional Dependencies". If you do not know the name of the libraries, you can look in the \$(CVROOT)\build\x86\v10\lib\" Folder. The TBB libraries must be added.
  - opencv\_core231d.lib
  - opencv\_highgui231d.lib
  - opencv\_video231d.lib
  - opencv\_ml231d.lib
  - opencv\_legacy231d.lib
  - opencv\_imgproc231d.lib
  - opencv\_haartraining\_engined.lib
  - opencv\_objdetect231d.lib
  - tbb\_debug.lib
  - o tbb.lib

| onfiguration: Acti                                                                                                    | ve(Debug)                                                    |                                      | Platform: Active(Win32)                                                                                                    | •                                | Configuration Manager        |
|----------------------------------------------------------------------------------------------------|--------------------------------------------------------------|--------------------------------------|----------------------------------------------------------------------------------------------------|----------------------------------|------------------------------|
| <ul> <li>Configuration Pri<br/>General<br/>Debugging<br/>VC++ Directo</li> <li>C/C++<br/>General<br/>Ontimizal</li> </ul>                         | operties  ories                                              | Add<br>Igny<br>Igr<br>Mc<br>Ad<br>Em | Ititional Dependencies<br>Additional Dependencies<br>opency_core231d.lib<br>opency_video231d.lib<br>opency_video231d.lib                         | kernel32.lib;user32.lib;gdi32.li | b;winspool.lib;comdlg32.lib; |
| Preproces<br>Code Ger<br>Languago<br>Precomp<br>Output Fi<br>Browse Ir<br>Advanced                                                                | isor<br>heration<br>e<br>lied Heade ≡<br>formation<br>d Line | Foi<br>De<br>As:                     | opencv_ml231d.lib<br>opencv_legacy231d.lib<br>opencv_imgproc231d.lib<br>opencv_objdetect231d.lib<br>tbb_debug.lib<br>tbb_lib<br>tbb.lib          |                                  |                              |
| <ul> <li>Linker</li> <li>General</li> <li>Input</li> <li>Manifest</li> <li>Debuggir</li> <li>System</li> <li>Optimiza</li> <li>Embedde</li> </ul> | File<br>1g<br>tion<br>d IDL                                  |                                      | kernel32.lib<br>user32.lib<br>gdi32.lib<br>winspool.lib<br>comdlg32.lib<br>advapi32.lib<br>shell32.lib<br>ole32.lib<br>ole32.lib<br>oleaut32.lib |                                  |                              |
| Advanced<br>Comman                                                                                                    | d Line                                                       | <b>Additi</b><br>Specifi             | ☑ Inherit from parent or project defaults                                                                                                    | OK Cancel                        |                              |

## Setting up IP Webcam

- Install software for camera. This is useful for your own debugging purposes and connecting to the camera to see if it works. You can use the software to also find the IP address for the camera.
- Most cameras have a feed that you can watch in the following form.
  - "http://{Camera IP Address}/img/video.mjpeg"
- Use this address for file capturing in OpenCV. You can use the command
  - o capture = cvCreateFileCapture("http://192.168.1.102/img/video.mjpeg");